# 豊橋創造大学·豊橋創造大学短期大学部 UNIVERSAL PASSPORT 利用説明書 ≪パソコン用≫

### 【ご利用に際して】

UNIVERSAL PASSPORT のご利用に際しては「豊橋創造大学・豊橋創造 大学短期大学部 UNIVERSAL PASSPORT 保護者(保証人)様向け利用案 内にて情報提供項目、遵守事項、留意事項等をご確認のうえ、ご利用ください。

### 【推奨環境】

UNIVERSAL PASSPORT のご利用に際しては下記の推奨環境を備えたパ ソコンをご利用ください。

- ディスプレイ解像度 1024×768 以上
- OS Microsoft Windows 10
- ブラウザ Microsoft Edge, Mozilla Firefox, Google Chrome

# 【利用上の注意】

- 4  $\leftarrow$ ● ブラウザの 「戻る」 ボタン は使わないでください。 ひとつ前の画面に戻るには画面内の [戻る] ボタン 展る をクリックしてください。
- 30 分以上作業をしないとタイムアウトになります。
- 推奨環境を備えないパソコンでも利用は可能ですが、自己責任での利用になります。

# 【ログイン方法】

- 1. Web ブラウザ(Microsoft Edge 等)を起動し、豊橋創造大学にアクセスします。 URL http://www.sozo.ac.jp/
- 2. 「UNIVERSAL PASSPORT 在学生向けシステム」バナーをクリックします。

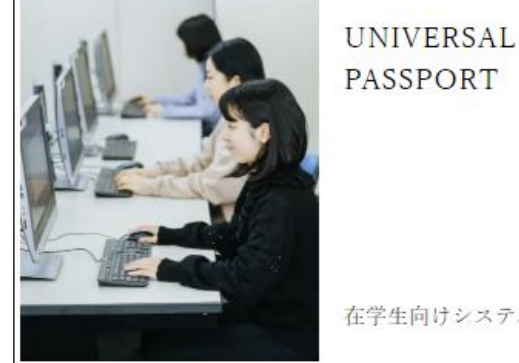

PASSPORT 在学生向けシステム

3. 発行されたアカウント通知書に記載されている「アカウント(ユーザー名)」および 「初期パスワード」を入力し、「ログイン」ボタン ログイン をクリックします。

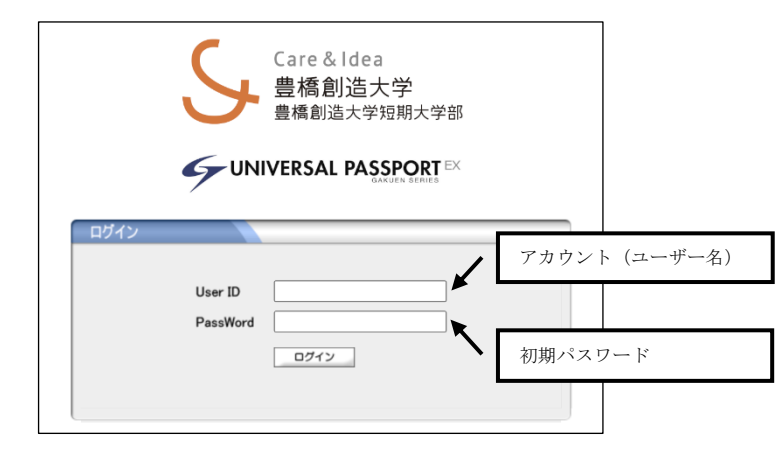

### 【閲覧可能な情報】

画面上の各メニュー・ボタンをクリックすることで必要な情報を閲覧等すること ができます。なお、※印のメニュー・ボタンは表示されない期間があります。

- 1. 「学生出欠状況確認」メニュー 学生出欠状況確認 ※ 履修授業の出席率を確認することが可能です。
- 2. 「成績照会] メニュー 成績照会 ×ו 過去修得した成績を照会します。
- 3. 「学生時間割表」メニュー 学生時間割表 ≫ 学生の時間割を一覧形式とカレンダー形式で表示します。単位修得状況欄も 表示や印刷も可能です。
- 授業時間割表 4. 「授業時間割表」メニュー .≫ 授業時間割を一覧形式とカレンダー形式で表示します。
- 5. 「シラバス照会】 メニュー シラバス照会 シラバスを閲覧する機能です。
- 6. [パスワード変更] メニュー パスワード変更 ログインしている本人が、パスワード変更を行うことができます。

### 【注意事項】

コンピュータに関する基本的な操作については、市販の解説書などをご確認く ださいますようお願いいたします。

なお、タブレットおよびスマートフォンでもパソコン用サイトにアクセスすることが できます。